## **ADDING OFFICE365** ACCOUNT TO OUTLOOK **WINDOWS**

Press the Windows Key and type and open Outlook

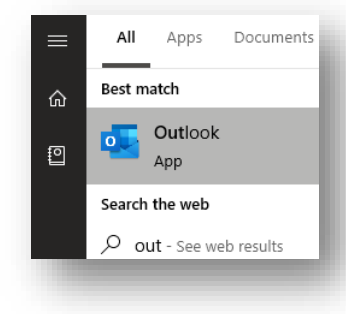

Click File, then Add Account

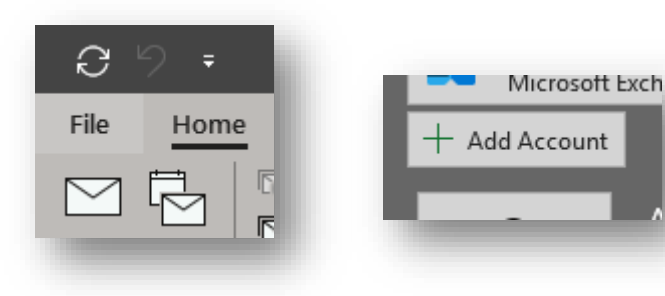

Enter your Nazareth College email address and click Connect

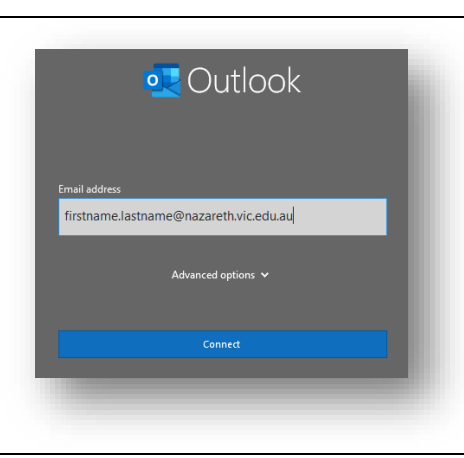

Manning Drive, Noble Park North, VIC 3174 | PO Box 1289, Waverley Gardens, VIC 3170 Australia CRICOS Provider No: 01097M

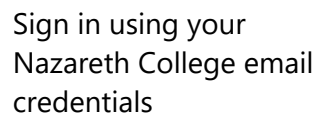

|                   | Enter password                                                                                                    |
|-------------------|----------------------------------------------------------------------------------------------------|
|                   | Password                                                                                                    |
|                   | Forgot my password                                                                                                    |
|                   | Sign in with another account                                                                                                    |
|                   | Sign in                                                                                                    |
|                   |                                                                                                    |
| -                 |                                                                                                    |
|                   |                                                                                                    |
|                   |                                                                                                    |
|                   | ×                                                                                                    |
| Stay              | signed in to all your apps                                                                                                    |
| Window<br>website | s will remember your account and automatically sign you in to your apps and<br>s on this device. You may need to let your organization manage some settings |
| on you            | orevice.                                                                                                    |
|                   |                                                                                                    |
|                   |                                                                                                    |
|                   |                                                                                                    |
|                   |                                                                                                    |
| No, sig           | n in to this app only                                                                                                    |
|                   | ОК                                                                                                    |
|                   |                                                                                                    |

## Click **OK**

Once you have signed in successfully, **uncheck the box** and click **OK** 

## Account setup is complete

OK

Please allow a few moments for your mailbox to sync